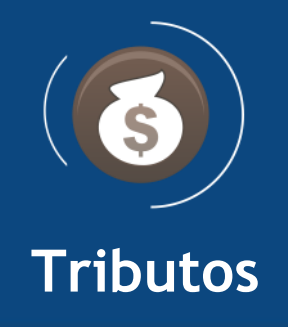

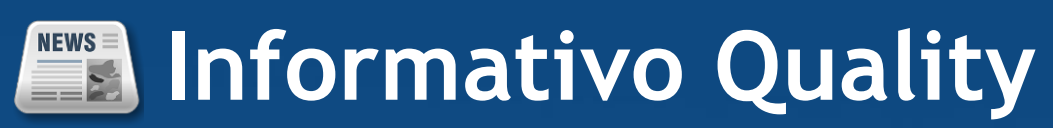

Versão do Sistema: 3.0.8.0 Versão do Banco: 395.0

Informações sobre as melhorias no sistema para melhor atender às necessidades de nossos clientes.

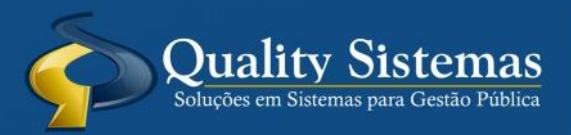

Copyright © 2020 | Todos os direitos reservados. www.qualitysistemas.com.br

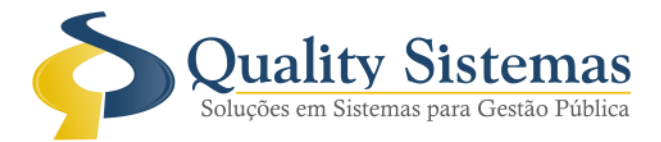

# 1. Tela Cancelamento de Dívida

Caminho: Menu>> Impostos >> Dívida Ativa >> Dívida Ativa >> Cancelamento de Divida

• Foi criado campo para anexo de um Arquivo PDF nas 3 opções de cancelamento da dívida ativa (Por Ano, Por Contribuinte e Individual).

#### Figura 1,2,3.

| Cancelamento de Dívida A                                     | tiva por ano.                                                                                                    | 83    |
|--------------------------------------------------------------|----------------------------------------------------------------------------------------------------|-------|
|                                                              | Cancelamento de Dívida Ativa por ano.                                                                                                    |       |
|                                                              | Ano Data<br>2015 28/04/2020                                                                                                    |       |
|                                                              |                                                                                                    | ~     |
| Quality Sistemas<br>Soluções em Sistemas para Genilo Pública | Observação (500)                                                                                                    |       |
|                                                              |                                                                                                    | ~     |
|                                                              | Arquivo PDF                                                                                                    | <     |
|                                                              |                                                                                                    |       |
|                                                              | Supervision of the second second seco | temas |
| Cancelar                                                     | 🕷 Voltar 🛛 Avançar 🔰                                                                                                    |       |

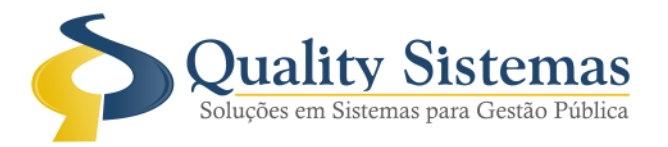

| 💿 Cancelamento de Dívida Ati   | iva                        |                  | - • •            |
|--------------------------------|----------------------------|------------------|------------------|
| Data Motivo                    |                            |                  |                  |
| 28/04/2020 2                   |                            | ~                |                  |
| Dívida Ativa (Código   Ano)    | Imposto                    |                  |                  |
| P /                            |                            |                  |                  |
| Contribuinte (Código   Nome)   |                            | Inscri           | ção Imobiliária  |
|                                |                            |                  |                  |
| Valores em Reais (RS)          |                            |                  |                  |
| Dados da Dívida (Valores Origi | nais) Parcelas (Valores Co | orrigidos)       | 1                |
| Valor Base                     | Desconto                   | Juros            | Desconto Juros   |
| 0,00                           | 0,00                       | 0,00             | 0,00             |
| 0,00                           | 0,00                       | 0,00             | 0,00             |
| Taxas                          | Valor Total                | Valor a cancelar |                  |
| 0,00                           | 0,00                       | 0,00 🧱           |                  |
| Observação (500)               |                            |                  |                  |
|                                |                            |                  | ^                |
|                                |                            |                  |                  |
| Arquivo PDE                    |                            |                  | ×                |
|                                |                            |                  |                  |
|                                |                            |                  | Quality Sistemas |
| 🖌 Processar 📲 Sair             |                            |                  |                  |

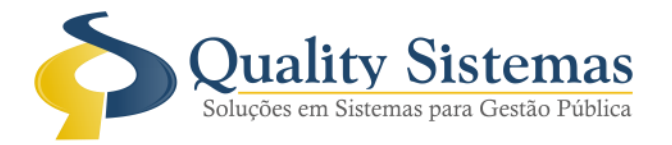

| Cancel    | amento de Dívid | a Ativa Por Contribuinte |           | X                  |
|-----------|-----------------|--------------------------|-----------|--------------------|
| Contribui | inte            |                          |           | Data<br>28/04/2020 |
|           | rregar Dívidas  |                          | ~         |                    |
| Ano       | Código          | Imposto                  | Valor Bas | se Sel.            |
| Observaçã | o (500)         |                          |           | ~ ~                |
|           | -               |                          |           | Quality Sistemas   |
| Pro.      | cessar          |                          |           | Sair               |

(67) 3383.8194 / 3382.7567 | Rua 13 de Junho, 59 | Centro | CEP 79.002-420 | Campo Grande.MS adm@qualitysistemas.com.br | www.qualitysistemas.com.br

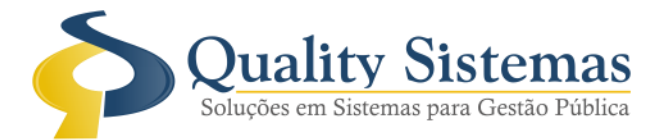

## 2. Tela de Manutenção de Dívidas

Caminho: menu >> impostos >> dívida ativa >> gerenciamento de dívida ativa

• Na tela de Manutenção da Dívida Ativa, criada aba "Dados do Cancelamento" para exibir os dados do cancelamento da Dívida Ativa e que também possibilita visualizar o PDF que foi anexado durante o cancelamento.

#### Figura 4.

| 💿 Manutenção de Dívida Ativa                                    |                     |                         |
|-----------------------------------------------------------------|---------------------|-------------------------|
| AnoCódigoData de LançamentoData de la2019418531/12/201909/01/20 | nscrição<br>20      | n 🛛 🖶 🖻                 |
| Dados Gerais Dados Processuais Taxas Parcelas Dad               | os do Cancelamento  |                         |
| Dados do Cancelamento                                           |                     |                         |
| Motivo Cancelamento                                             | Usuário             | Data                    |
| Prescrição                                                      | QUALITY - ESPINDOLA | 28/04/2020 😰            |
| Observações                                                     |                     |                         |
| CANCELAMENTO DE TESTE                                           |                     | ~                       |
|                                                                 |                     |                         |
|                                                                 |                     |                         |
|                                                                 |                     | ~                       |
| Arquivo PDF                                                     |                     |                         |
| Cancelamento.pdf                                                |                     | Visualizar              |
|                                                                 |                     |                         |
|                                                                 |                     |                         |
|                                                                 |                     |                         |
|                                                                 |                     |                         |
|                                                                 |                     |                         |
|                                                                 |                     |                         |
|                                                                 |                     |                         |
|                                                                 |                     |                         |
| 🌒 Última alteração por                                          |                     | Código Sistema Anterior |
| [F7] Pesquisar   [ESC] Sair                                     |                     |                         |
|                                                                 | → →)                | Quality Sistemas        |
| Resquisar Sair                                                  |                     |                         |

(67) 3383.8194 / 3382.7567 | Rua 13 de Junho, 59 | Centro | CEP 79.002-420 | Campo Grande.MS adm@qualitysistemas.com.br | www.qualitysistemas.com.br

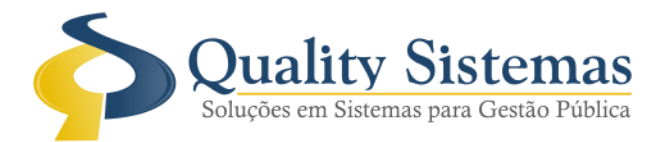

# 3. Tela de Unificar Contribuintes Duplicados

Caminho: menu >> Cadastro >> Contribuintes >> Unificar Contribuintes Duplicados

• Foi criada a tela para Unificação de Contribuintes duplicados, que possuem o mesmo documento (CPF/CNPJ). É preciso escolher qual o cadastro de destino dos lançamentos e qual a ação a ser realizada com os cadastros unificados: inativar ou excluir.

#### Figura 5.

| 💿 Unificar Contribuintes Dup | licados |              |                                     |                | x   |
|------------------------------|---------|--------------|-------------------------------------|----------------|-----|
| Pessoa                       |         |              |                                     |                |     |
| ○ Física ○ Jurídica          | 🖲 Amt   | oos          |                                     |                |     |
| Documentos Duplicados        | Se      | lecione o ca | adastro de destino para unificação: |                |     |
| CPF/CNPJ                     | ^       | Código       | Contribuinte                        |                | ^   |
| 000.                         |         | 123          | AGNA                                |                |     |
| 000.                         |         | 16260        | AGNA                                |                |     |
| 000                          |         |              |                                     |                |     |
| 000                          |         |              |                                     |                |     |
| 000                          |         |              |                                     |                |     |
| 000                          |         |              |                                     |                |     |
| 00.088                       |         |              |                                     |                |     |
| 000                          |         |              |                                     |                |     |
| 000                          |         |              |                                     |                |     |
| 00.144                       |         |              |                                     |                |     |
| <u>001</u>                   |         |              |                                     |                |     |
| 001.                         |         |              |                                     |                |     |
| 002                          |         |              |                                     |                |     |
| 002                          |         |              |                                     |                |     |
| 002                          |         |              |                                     |                |     |
| 003                          |         |              |                                     |                |     |
| 00.377                       |         |              |                                     |                |     |
| 004                          |         |              |                                     |                |     |
| 004                          | ~       |              |                                     |                | ~   |
| Dados da Unificação          |         |              | Ação —                              |                |     |
| Documento: 001               |         |              | ◯ Inativ                            | ar 🔿 Excluir   |     |
| Destino, 125 - AONA          |         |              |                                     |                |     |
|                              |         |              |                                     |                |     |
|                              |         |              |                                     |                |     |
| 🐳 Unificar Cadastros         |         |              |                                     | Quality Sister | mas |

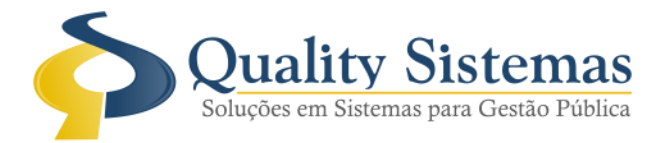

### 4. Tela de Lançamento ITBI

Caminho: menu >> impostos >> itbi >> lançamentos

• Foi criado o botão na tela de Lançamento de ITBI para chamar tela de Alteração das observações e informações adicionais. Será exibido apenas quando o usuário não puder alterar o imposto (por ex.: lançado em lote).

#### Figura 6.

| Lançamento de ITBI     Código: 68     DAM WPRESSO     Código: 68     Dados Gerais     Taxas Individuais e Parcelas     Taxas Gerais     Todas as Taxas     Adquirentes     Secundários     Transmitentes     Secundários     Transmitentes     Secundários                                                                                                    |                                                                                                    |
|----------------------------------------------------------------------------------------------------|----------------------------------------------------------------------------------------------------|
| Nas. Operação.     Cumir na c vertor     Isento     Isento <td></td>                                                                                              |                                                                                                    |
| Valores         Financiamento         Normal         Financiado           VI. do Imóvet         865.505.100         Valor da Op.::         1.205.000.000         VI. Avaliação::         1.205.000.000         III           Alíq. %::         2.00000         Al. Aveto %:         0.0000         Desc. %:         0.0000         VI. de Benf:         0.0000         Total:         24.100.000         Total:         24.100.000         Total::         24.100.000         Total:         24.100.000         Total:         24. | Alterar Observações do ITBI     Código:      B     Ano: 2020     Data: 26/03/2020     Data: 26/03/2020     Informações Adicionais     AREA DESMEMBRADA DE 80.0057 HECTARES CONFORME MEMORIAL DESCRITIVO |
| Obs. Relevantes: ÅREA DESMEMBRADA DE 80,0057 HECTARES CONFORME MEMORIAL DESCRITIVO  Adiquirentes  Transmitentes                                                                                                    | Observações Relevantes<br>ÁREA DESMEMBRADA DE 80.0057 HECTARES CONFORME MEMORIAL DESCRITIVO                                                                                                    |
| Ultima Alteração Cód. Sist. Ant.                                                                                                    | Alterar Gravar Sair                                                                                                    |

Qualquer dúvida ou dificuldade entre em contato conosco. Estamos à disposição. 30 de Abril de 2020.

> Departamento de **Gestão de Qualidade** Quality Sistemas